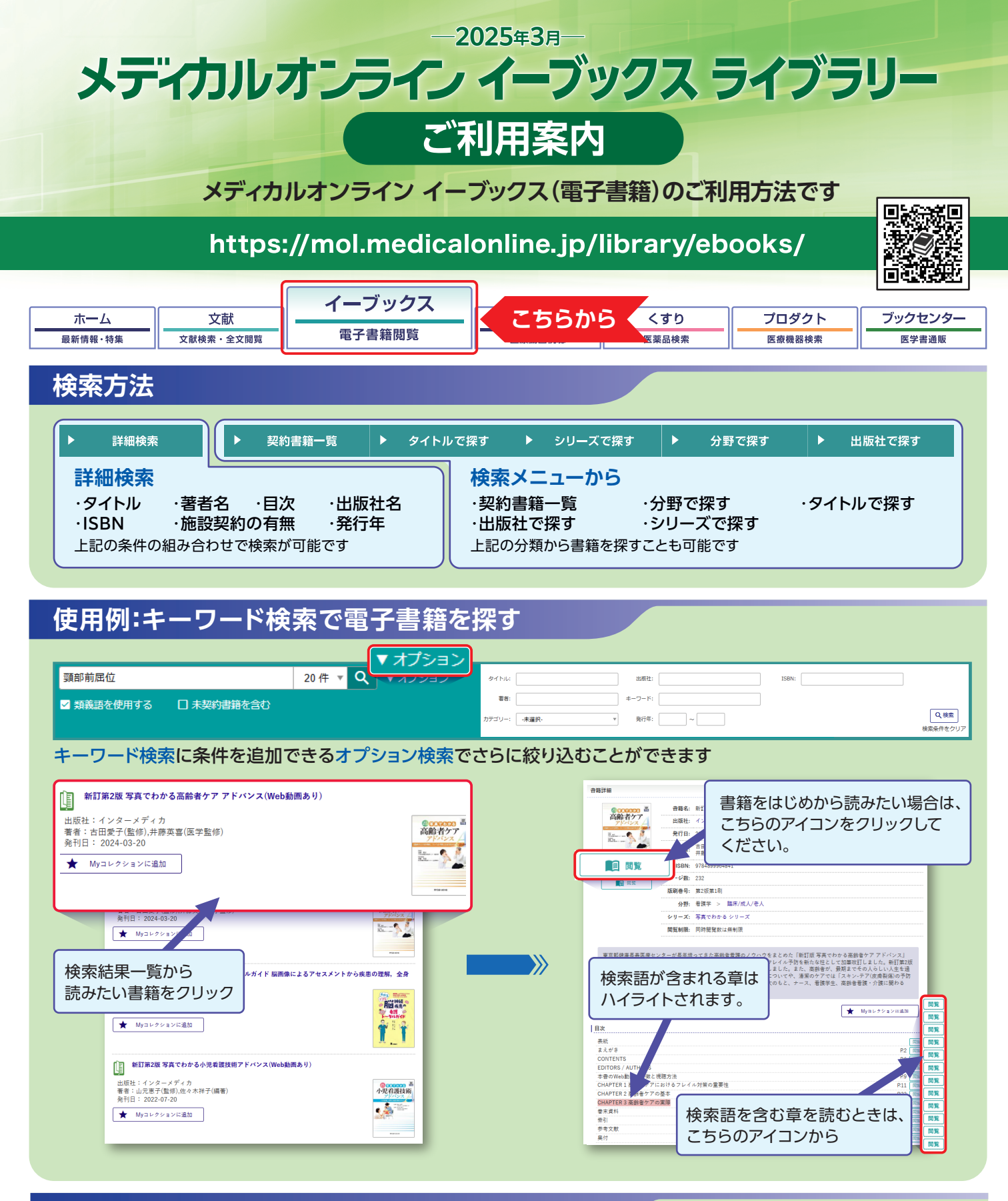

| 医中誌の検索結果から電子書籍へ                   |                                                                                          |                                                                                                    |                                                                                                    |
|-----------------------------------|------------------------------------------------------------------------------------------|----------------------------------------------------------------------------------------------------|----------------------------------------------------------------------------------------------------|
| 医中誌で検索結果に一部の別冊・増刊号のリンクアイコンが表示されます |                                                                                          | <ul> <li>書語詳細</li> <li>(近)</li> <li>(近)<th>奏筆名: 完全供存在1 手供空の器場・器具210<br/>単築社: メディカ出版<br/>発行日: 2024-00-10</th></li></ul> | 奏筆名: 完全供存在1 手供空の器場・器具210<br>単築社: メディカ出版<br>発行日: 2024-00-10                                                                        |
|                                   | <u>【先輩オペナース直伝のチエとワザが写真と動画でまるごと身につく!完全保存版!手術室の器械・</u><br>器具210】(Chapter 12) <u>眼科(解説)</u> |                                                                                                    | ■ 書書: 川原興啓子(編集)<br>ISBN: 9784840482547<br>ページ後: 291                                                                               |
|                                   | <u>南理惠</u> (京都大学医学部附属病院 手術部)<br><u>オペナーシング(</u> 0913-5014)2024春季増刊 Page255-278(2024.03)  |                                                                                                    | 規制巻号: 電子音幅振進巻522号<br>分野: 電謀平 > 雑誌<br>シリーズ: オペナーシング 増刊・別冊                                                                          |
|                                   | 2024223971<br>メティカルオンライン<br>*電子書籍 Click                                                  | 内提線下・ロボット支援<br>る動画50本つき!予習・低                                                                                                    | 開整時間、同時監察は1<br>丁学師の器紙を含む形人が使きえたい手術室の基本の器紙を崩割項し方:組み立て方・点検の仕方が学べ<br>夏県後重原稿にすぐに混用できる1金オペナースが否労する"器紙の多さ"を乗り踏える完全保存所I<br>★ Npコンクションに高店 |

## 電子書籍の主な操作法

## ページ上をクリックすると、画面上部にメニューアイコンが表示されます。 メニューアイコンの内容は以下の表にてご確認ください。

| ≡⊠ < © □.                                                                                                    |                                                                                                    | ☆ 🖻                  | □× → 各アイコンの説明      |
|----------------------------------------------------------------------------------------------------|----------------------------------------------------------------------------------------------------|----------------------|--------------------|
| CHAPTER 3) 高齢者ケアの実際       PROCESS 2) 食事を介助する(座位の場合)                                                                                                    |                                                                                                    |                      | 目次・ブックマークページの一覧を開く |
|                                                                                                    | REAL READ                                                                                                    |                      | サムネイルの一覧を表示        |
|                                                                                                    |                                                                                                    | Q                    | 開いている書籍内のキーワード検索   |
| 図書の近くの世界を大・単<br>数部度の対象性が集まる。                                                                                                    |                                                                                                    | Ð                    | 表示しているページの印刷       |
| ● 影着が気物を認識してから、<br>食物を回注違み、スプーンは<br>影考の日に基プトンは<br>影響の日に基プトンは                                                                                                    |                                                                                                    |                      | 印刷用データ生成           |
| ように差し入れる。18(に)<br>に入れる分譲は、多すぎない<br>よう注意する。                                                                                                    |                                                                                                    |                      | 1ページ表示/見開き表示の切り替え  |
| 1個の分量<br>■ 1回にCLAれら分開は2                                                                                                    | X                                                                                                    |                      | フルスクリーン表示の切り替え     |
| 8.C/2.M/96.1                                                                                                    | 00180                                                                                                    |                      | 開いているページをブックマーク ※  |
| ● スプーンを思考の口に入れ、<br>患者が口障を問いたら、あご<br>を上がない感覚に自然にスプ<br>ーンを引き良く。                                                                                                    | <ul> <li>戦争な動にないたなどの支援す</li> <li>単本の後下等面の状態に広いた食業や用量することが大切。</li> <li>日本用食薬ドリルビリテーション学会が公表してい。</li> <li>(福子調査査学会分類2021(steur loを活用す)</li> </ul>                                                                                                    | þ                    | メモの書き込み ※          |
| COLSO<br>IREREITORS<br>Recent and Colson<br>Recent and Colson<br>Belles.                                                                                                    | るとよい。<br>(第111日)<br>(第111日)<br>(第1 | 温野県セリー<br>焼肉の限り焼きゼリー |                    |
| Control (10,110000001,メデオ発展,メディカルオンラインモーBooks,10660,単訂第2回 写真でわかる周期巻かア アドバンス(Web振振歩り) 2025/01/10,110000001,メデオ発展,メディカルオンラインモーBooks,10660,単訂第2回 写真でわかる周期巻かア アドバンス(Web振振歩り) 2025/01/10,110000001,メデオ発展,メディカルオンラインモーBooks,10660,単訂第2回 写真でわかる周期巻かア アドバンス(Web振振歩り) 2025/01/10,110000001,メデオ発展,メディカルオンラインモーBooks,10660,単訂第2回 写真でわかる周期巻かア アドバンス(Web振振歩り) 2025/01/10,110000001,メデオ発展,メディカルオンラインモーBooks,10660,単訂第2回 写真でわかる周期巻かア アドバンス(Web振振歩り) 2025/01/10,10000001,メデオ発展,メディカルオンラインモーBooks,10660,単訂第2回 写真でわかる周期巻かア アドバンス(Web振振歩り) 2025/01/10,10000001,メディカルオンラインモーBooks,10660,単訂第2回 写真でわかる周期巻かア アドバンス(Web振振歩の) 2025/01/10,10000001,メディオルス | 1025/01/10,1100000001,メデオ病院,メディカルオンライン E-Books,10669,新訂第2版 写詳                                                                                                    | 「でわかる高齢者ケア アドバンス(    | Webline (Vellender |

※ブックマーク、メモの書き込みに関してはMyページのログインが必要です。利用詳細は下記にて

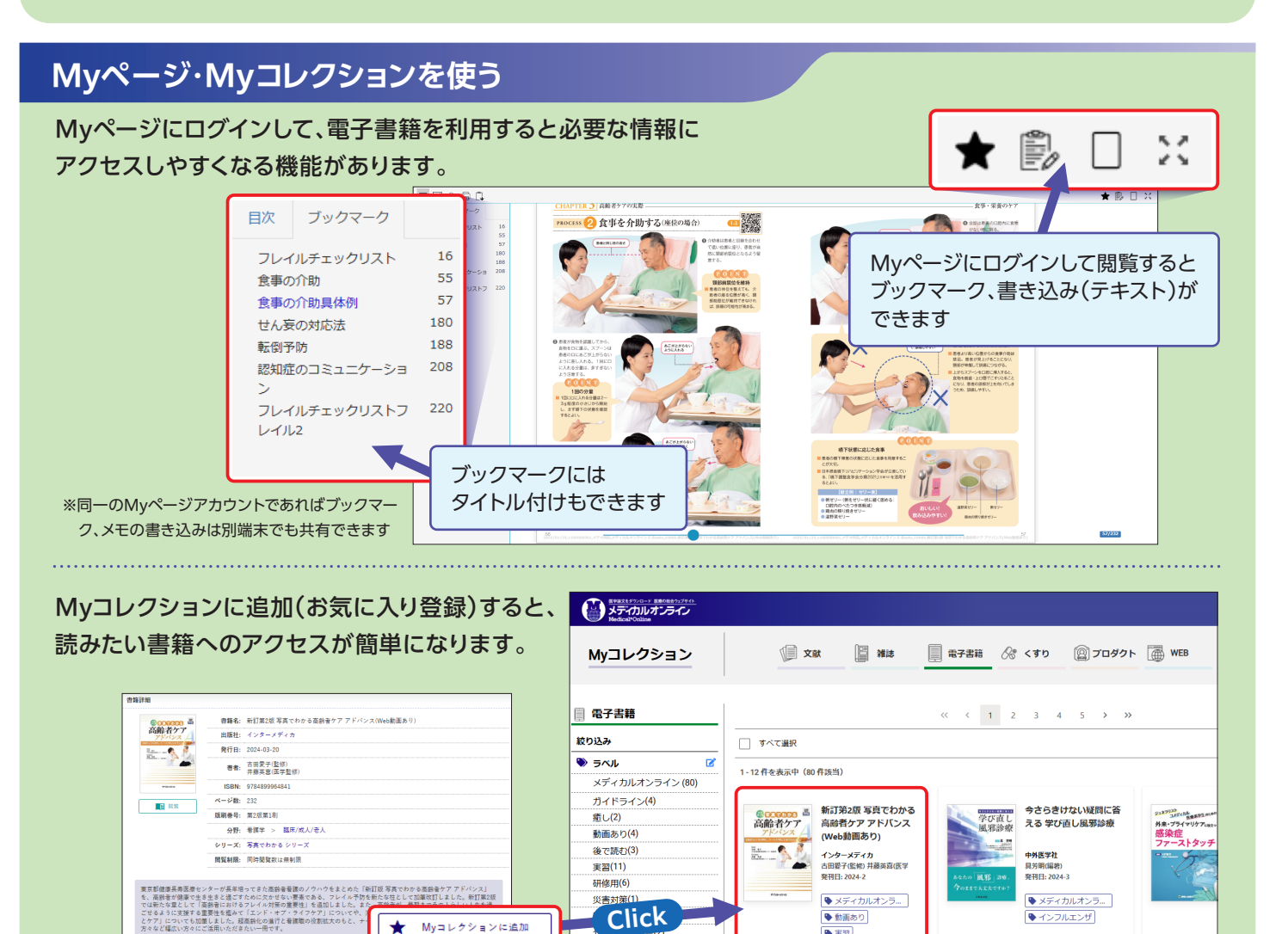

災害対策 Click

帯状疱疹(1)

★ My⊐レクションに追加

★ Myコレクションに追加

♥ メディカルオンラ...

🎙 動画あり

▶ 実習

♥ メディカルオンラ...

作成日: 2025-01-20

□ ⊵ < ♥

インフルエンザ